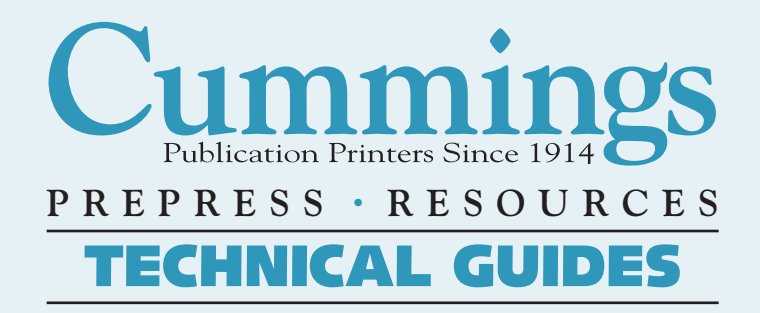

# SET UP GUIDE FOR

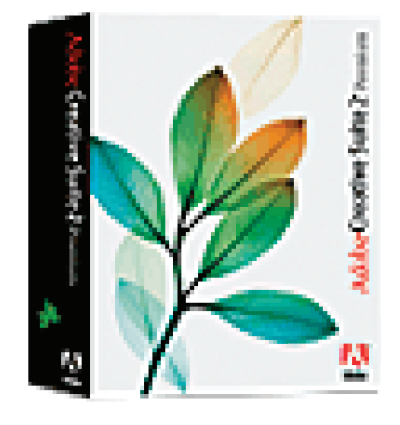

# Adobe<sup>®</sup> Creative Suite 2

Macintosh OS-X® version

Including:

- Using Adobe Bridge to synchronize color
- PDF Creation using InDesign:
  - Setup
  - Exporting

• Extras

www.cummingsprinting.com

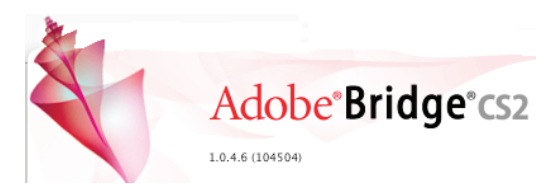

#### **Color Management for CS2**

Step 1 Setup Color

> Before using **AdobeCS2**, it is best to synchronize your color settings in all Creative Suite applications using **AdobeBridge**. When you set up color management using **AdobeBridge**, color settings are automatically synchronized across applications. This synchronization ensures that colors look the same in all Adobe Creative Suite applications.

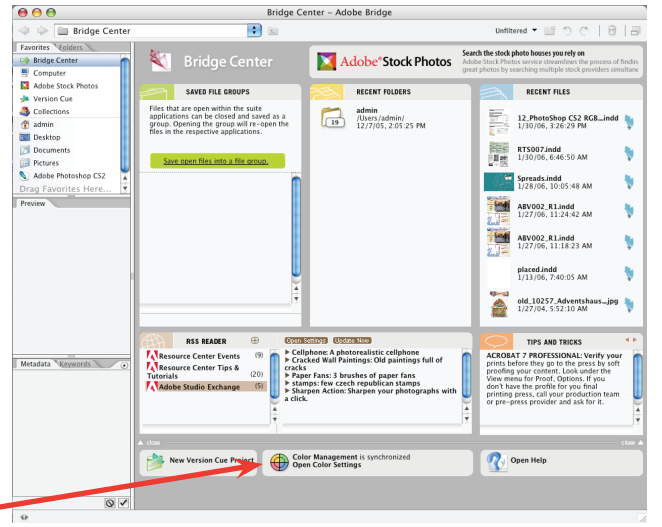

Color Management Settings are chosen here.

Cummings recommends using the North America Prepress 2\* color settings file in all CS2 applications. Choose it and click "apply."

\*[Color reproduction on Coated Papers Only. See Technote #12 for information on Uncoated Paper.]

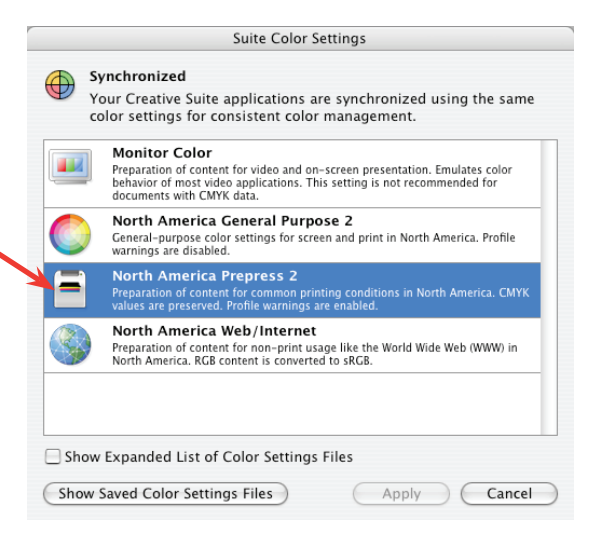

#### **Check Applications**

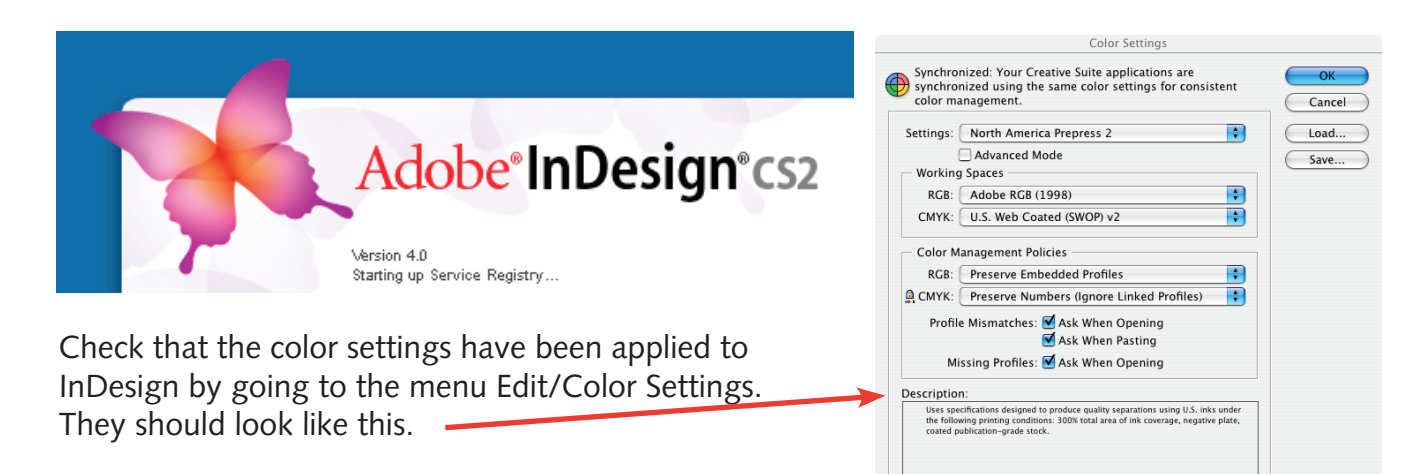

#### **Check Applications, continued**

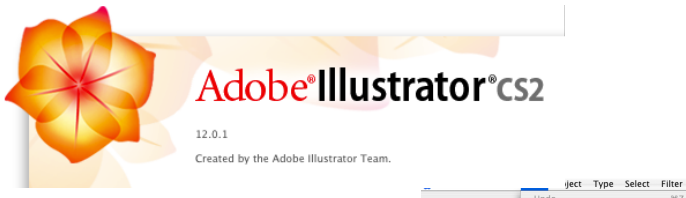

Check that the color settings have been applied in Illustrator by going to the Illustrator menu Edit/Color Settings.

|                       | Undo                       | ЖZ                                                                                              |
|-----------------------|----------------------------|-------------------------------------------------------------------------------------------------|
| _                     | Redo                       | ΰ₩Z                                                                                             |
|                       | Cut                        | 36X                                                                                             |
|                       | Сору                       | жc                                                                                              |
|                       | Paste                      | ¥V                                                                                              |
| ¥ ¥,                  | Paste in Front             | ЖF                                                                                              |
| S R 2                 | Paste in Back              | 36 B                                                                                            |
| T, etransfer_PC       | Clear PrepressS            |                                                                                                 |
|                       | Find and Replace           |                                                                                                 |
| 12.                   | Find Next                  |                                                                                                 |
|                       | Check Spelling             | 301                                                                                             |
| W Nit mings SIERGIE   | Edit Custom Dictionary     |                                                                                                 |
| 2, Iul,               | Define Pattern             |                                                                                                 |
|                       | Edit Original              |                                                                                                 |
| 3 4 to PDE Instructio | Transparency Flattener Pre | esets                                                                                           |
| 2 Q 015               | Tracing Presets            |                                                                                                 |
|                       | Print Presets              |                                                                                                 |
| 7.4                   | Adobe PDF Presets          |                                                                                                 |
|                       | Color Settings             | Ω₩K                                                                                             |
| a                     | Assign Profile             |                                                                                                 |
|                       | Keyboard Shortcuts         | <b>\\</b><br>\\<br>\<br>\<br>\<br>\<br>\<br>\<br>\<br>\<br>\<br>\<br>\<br>\<br>\<br>\<br>\<br>\ |

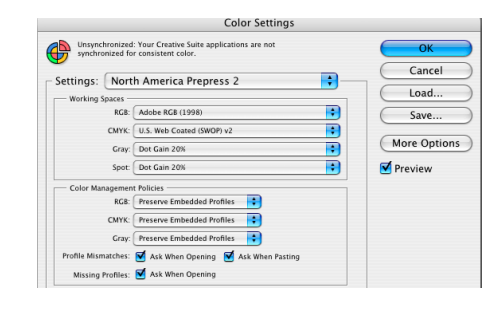

000

atches: 🗹 Ask When Ope

Missing Profiles: 🗹 Ask When Openin

ing 🗹 Ask V

terica Prepress 2: Preparation of content for common printing is in North America. CMYK values are preserved. Profile warning

Document Info

Overprint Fill 📃 Overprint Proke

56

When working in Illustrator, make sure the Attributes dialog box is open. This will allow you to know if any of the objects you have created have overprints applied. You do **not** want to overprint any objects in your design.

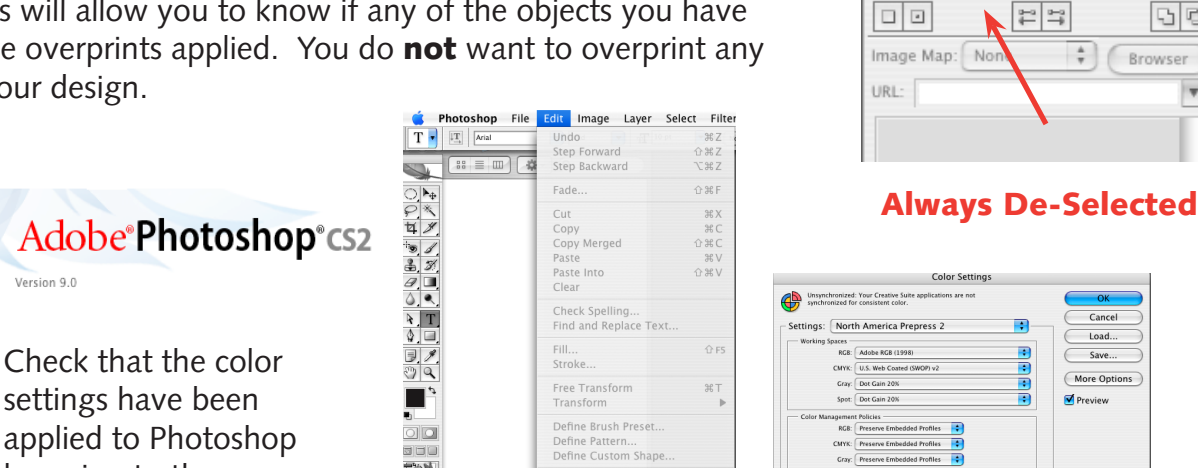

Adobe PDF Presets.

Keyboard Shortcuts... 飞企業K Menus... 飞企業M

Preset Manage

Color Settings

#### Image Handling

Version 9.0

by going to the

Photoshop menu

Edit/Color Settings.

Once the proper color settings have been configured as in Step 1, reference Tech Note #12 found on our website (http://www.cummingsprinting.com/resources.html#technotes) for instructions for converting RGB to CMYK. Please note the screen shot below when converting. Always use the edit/convert to profile method to be sure you are using the desired profile.

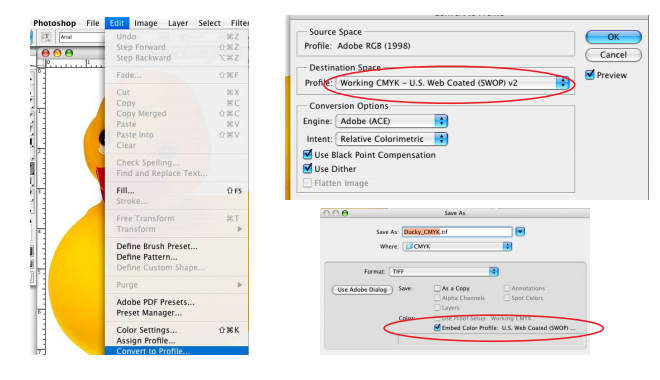

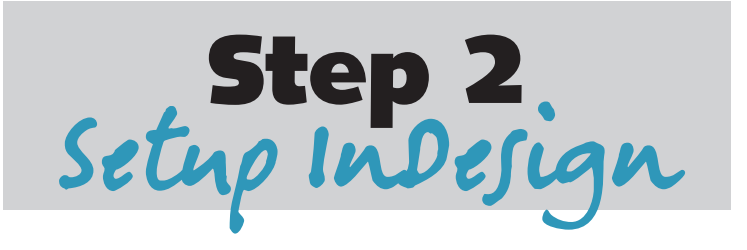

#### Load The Cummings PDF Preset

Visit The Cummings website to download the Cummings PDF Preset:

Go to www.cummingsprinting.com. Select Prepress Resources, and then click on Guides. Download **CS2 Job Options File**.

In order to load the PDF preset in InDesign go to:

File > Adobe PDF Presets > Define

In the Adobe PDF Presets dialog box select, the "Load" button.

| [PDF/A-1b:2005 (CMYK)]                                                                  |          |
|-----------------------------------------------------------------------------------------|----------|
| [                                                                                       |          |
| [PDF/A-1b:2005 (RGB)]                                                                   | New      |
| [PDF/X-1a:2001]                                                                         |          |
| [PDF/X-3:2002]                                                                          | Edit     |
| Preset Description:                                                                     | Delete   |
| Use these settings to create Adobe PDF                                                  | 0        |
| documents that are to be checked or must<br>conform to PDF/X-1a:2001, an ISO standard f | for Load |
| graphic content exchange. For more informat                                             | dion 1   |
| on creating PDF/Y=1a compliant PDF docum                                                | Save As  |
| Preset Settings Summary.                                                                |          |
| PDF Preset:[PDF/X=12001]                                                                |          |
| Compatibility Acrobat 4 (PDF 1.3)                                                       |          |
| Standards Compliance:PDF/X-1a 2001                                                      | U        |
| General                                                                                 |          |
| Compression                                                                             | - A      |
| Marks and Bleeds                                                                        | Ŧ        |
| L I BITOIT                                                                              |          |
|                                                                                         |          |

Navigate to the location of the joboptions file that you downloaded. Select the file and open. You now have the Cummings PDF Preset available for use.

| 000             | Load PDF E           | xport Presets          |       |          |           |
|-----------------|----------------------|------------------------|-------|----------|-----------|
| Enab            | le: Adobe PDF Creat  | tion Settings Fil.     | . 🗘   |          |           |
|                 | Downloads            |                        | ÷     | Q search | $\supset$ |
| Name            | ▲<br>2_R3.joboptions | Date Modified<br>Today |       |          | 7         |
|                 |                      |                        |       |          |           |
|                 |                      |                        |       |          |           |
|                 |                      |                        |       |          |           |
|                 |                      |                        |       |          |           |
| *               |                      |                        |       |          | IJ        |
| Use Adobe Diale | og                   |                        |       |          |           |
| New Folder      |                      |                        | Cance | Open     |           |

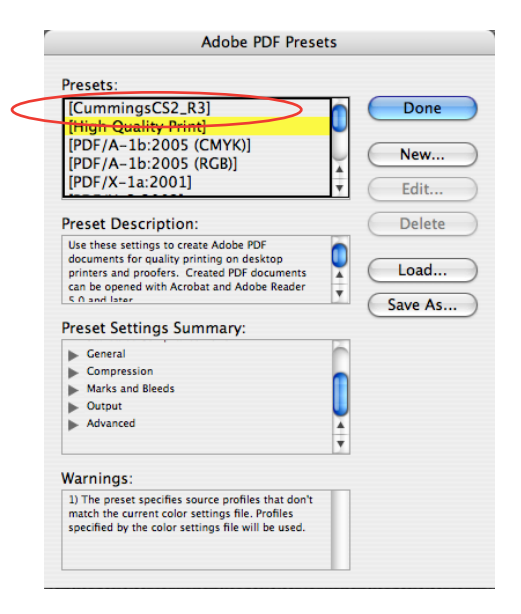

#### The following screen shots are for REFERENCE only. They are the settings for the Cummings PDF Preset.

| Adder PDF Prest: CommingLS2.83<br>Standard: FUFX-R1201 C Compatibility: Acrebat 40/0F 1.31 C Compatibility: Acrebat 40/0F 1.31 C Compatibilit                                                                                                    |                   | Export Adobe PDF                                                                                                    |                            | Export Adobe PDF                                                                                 |
|----------------------------------------------------------------------------------------------------|-------------------|----------------------------------------------------------------------------------------------------|----------------------------|--------------------------------------------------------------------------------------------------|
| Standard       @Pf/K-12000       Compatibility       Accelant 4 (00F 1.3)         Bread       Description       Description       Descrin       Descrin       Desc                                                                                                    | Adobe PDF Preset: | CummingsCS2_R3                                                                                                    | Adobe PDF Preset           | CummingsCS2_R3                                                                                   |
| Cencel       Description:       Use the settings to create dobe PDF documents to if y, rel a 2001, and 16 minutes dobe PDF documents to PDF, rel a 2001, and 16 minutes dobe PDF documents to PDF, rel a 2001, and 16 minutes dobe PDF documents to PDF, rel a 2001, and 16 minutes dobe PDF documents to PDF, rel a 2001, and 16 minutes dobe PDF documents to PDF, rel a 2001, and 16 minutes dobe PDF documents to PDF, rel a 2001, and 16 minutes dobe PDF documents to PDF, rel a 2001, and 16 minutes dobe PDF documents to PDF, rel a 2001, and 16 minutes dobe PDF documents to PDF, rel a 2001, and 16 minutes dobe PDF documents to PDF, rel a 2001, and 16 minutes dobe PDF documents to PDF, rel a 2001, and 16 minutes dobe PDF documents to PDF, rel a 2001, and 16 minutes dobe PDF documents to PDF, rel a 2001, and 16 minutes documents to PDF, rel a 2001, and 16 minutes documents to PDF, rel a 2001, and 2000, points per indicity to PDF, rel a 2001, points per indicity to PDF, rel a 2001, points per indic                                                                                                    | Standard:         | PDF/X-1a:2001 Compatibility: Acrobat 4 (PDF 1.3)                                                                                                    | Standard:                  | PDF/X-1a:2001 Compatibility: Acrobat 4 (PDF 1.3)                                                 |
| We want in the settings to create Adobe PDF documents that are in the settings to create Adobe PDF documents that are indicated or practice or shares to be that Downsample to be the Downsample to be the Downsample to Downsample to Downsample to be the Downsample to be Dow                                                                                                    | General           | General                                                                                                    | General                    | Compression                                                                                      |
| Wate at them       Description       Use the description       Use the description                                                                                                    | Compression       | Description la citation de la citation de la citati | Compression                | Color Images                                                                                     |
| www.with       istandard of graphic content exchange. For more information on creating PDF/L-1 a compliant PDF         immediation on creating PDF/L-1 a compliant PDF       immediation on creating PDF/L-1 a compliant PDF         immediation on creating PDF/L-1 a compliant PDF       immediation on creating PDF/L-1 a compliant PDF         immediation on creating PDF/L-1 a compliant PDF       immediation on creating PDF/L-1 a compliant PDF         immediation on creating PDF/L-1 a compliant PDF       immediation on creating PDF/L-1 a compliant PDF         immediation on creating PDF/L-1 a compliant PDF       immediation on creating PDF/L-1 a compliant PDF         immediation on creating PDF/L-1 a compliant PDF       immediation on creating PDF/L-1 a compliant PDF         immediation on creating PDF/L-1 a compliant PDF       immediation PDF         immediation on creating PDF/L-1 a compliant PDF       immediation on creating PDF/L-1 a compliant PDF         immediation on creating PDF/L-1 a compliant PDF       immediation on creating PDF/L-1 a compliant PDF         immediation on creating PDF/L-1 a compliant PDF       immediation on creating PDF/L-1 a compliant PDF         immediation on creating PDF/L-1 a compliant PDF       immediation PDF         immediation on creating PDF/L-1 a compliant PDF       immediation PDF         immediation PDF       immediation PDF         immediation PDF       immediation PDF/L-1 a compliant PDF         immediation PDF/L-1 a compliant PDF                                                                                                    | Marks and Bleeds  | to be checked or must conform to PDF/X-1a:2001, an ISO                                                                                                    | Marks and Bleeds<br>Output | Do Not Downsample 300 pixels per inch                                                            |
| province       Province       Province <td< td=""><td>Advanced</td><td>standard for graphic content exchange. For more</td><td>Advanced</td><td>for images above: 399 pixels per inch</td></td<>                                                                                                    | Advanced          | standard for graphic content exchange. For more                                                                                                    | Advanced                   | for images above: 399 pixels per inch                                                            |
| Adobe POF       Export Adobe POF         Adobe POF Preset:       Compatibility:         Account       Weights:         Compatibility:       Compatibility:         Adobe POF       Export Adobe POF         Adobe POF Freset:       Compatibility:         Account       Weights:         Compatibility:       Compatibility:         Marks and Biedds       Weight:         Marks and Biedds       Weight:         Marks and Biedds       Weight:         Correction:       Marks and Biedds         Warks and Biedds       Weight:         Marks and Biedds       Weight:         Marks and Biedds       Weight:         Color       Export Adobe POF         Color       Conversion:         Conversion:       Conversion:         Warks and Biedds       Weight:         Warks and Biedds       Weight:         Warks and Biedds       Weight:         Warks and Biedds       Weight:         Weight:       Export Adobe POF         Color       Export Adobe POF         Color       Color Conversion:         Weight:       Color Sing         Weight:       Color Sing         Weight:       C                                                                                                    | Summary           |                                                                                                    | Summary                    | Compression: ZIP Tile Size: 128                                                                  |
| All       Craycale Images         Spreads       Or registion         Options       Dived Downsample         Options       Dived Downsample         Options       Dived Downsample         Options       Dived Downsample         Options       Dived Downsample         Options       Dived Downsample         Options       Dived Downsample         Options       Dived Downsample         Options       Dived Downsample         Options       Dived Downsample         Options       Dived Downsample         Include       Downsample         Include       Downsample         Include       Downsample         Obox Downsample       2400         Proprinting Objects       Multimedia:         Unsub Coulds and Grid       Multimedia:         Multica dileds       Multimedia:         Marks and likeds       Multimedia:         Marks and likeds       Multimedia:         Marks and likeds       Multimedia:         Marks and likeds       Multimedia:         Marks and likeds       Offset: ?0.125 in         Marks and likeds       Multimedia:         Marks and likeds       Offset: ?0.125 in                                                                                                    |                   | Pages                                                                                                    |                            | Image Quality: 8-bit                                                                             |
| Image:       Spreads:         Spreads:       Options:         Image:       Spreads:         Options:       Image:         Image:       Spreads:         Options:       Image:         Image:       Spreads:         Image:       Spreads: <t< td=""><td></td><td>• All</td><td></td><td>Gravscale Images</td></t<>                                                                                                    |                   | • All                                                                                                    |                            | Gravscale Images                                                                                 |
| Image: above: 109       pixels per inch         Image: above: 109       pixels per inch         Image: above: 109       pixels per inch         Image: above: 109       pixels per inch         Image: above: 109       pixels per inch         Image: above: 109       pixels per inch         Image: above: 109       pixels per inch         Image: above: 109       pixels per inch         Image: above: 109       pixels per inch         Image: above: 109       pixels per inch         Image: above: 100       pixels per inch         Image: above: 100       pixels per inch         Image: above: 100       pixels per inch         Image: above: 100       pixels per inch         Image: above: 100       pixels per inch         Image: above: 100       pixels per inch         Image: above: 100       pixels per inch         Image: above: 100       pixels per inch         Image: above: 100       pixels per inch         Image: above: 100       pixels per inch         Image: above: 100       pixels per inch         Image: above: 100       pixels per inch         Image: above: 100       pixels per inch         Image: above: 100       pixels per inch         Image: 100       <                                                                                                    |                   | O Range:                                                                                                    |                            | Do Not Downsample                                                                                |
| Compression:       PP (N-1a2001)       Compression:       Compression:       Compressin:       Compressin:                                                                                                    |                   | Spreads                                                                                                    |                            | for images above: 399 pixels per inch                                                            |
| Image Quality:       6-bit         Image Quality:       6-bit                                                                                                    |                   | Options                                                                                                    |                            | Compression: ZIP Tile Size: 128                                                                  |
| Image: Contract Web View       Oract Acrobat Exyers         Image: Contract Sugged DPF       Image: Contract Sugged DPF         Image: Contract Sugged DPF       Image: Contract Sugged DPF         Image: Contract Sugged DPF       Image: Contract Sugged DPF         Adobe PDF       Image: Contract Sugged DPF         Adobe PDF Freest: Commings:CS2_R3       Image: Contract Sugged DPF         Adobe PDF Freest: Commings:CS2_R3       Image: Contract Sugged DPF         Adobe PDF Freest: Commings:CS2_R3       Image: Contract Sugged DPF         Adobe PDF Freest: Commings:CS2_R3       Image: Contract Sugged DPF         Marks and Bleeds       Comparison         Image: Image: Color Conversion: Convert to Destination (Prese: IPDF/X-1a2001)       Comparison         Image: Image: Im                                                                                                    |                   | Embed Page Thumbnails View PDF after Exporting                                                                                                    |                            | Image Quality: 8-bit                                                                             |
| Clear Lagger DD         Include         Include                                                                                                    |                   | Optimize for Fast Web View     Create Acrobat Layers     Greate Tagged PDF                                                                                                    |                            |                                                                                                  |
| Include       Include                                                                                                    |                   |                                                                                                    |                            | Monochrome Images                                                                                |
| Bookmarks       Ono-Printing Objects         Intractive Elements       Intractive Elements         Visible Guides and Grids       Multimedia:         Use Object Settings       Images adove: 24000 pixels per Inch         Compression:       Compression:         Cancel       OK                                                                                                    |                   | Include                                                                                                    |                            | Do Not Downsample 2400 pixels per inch                                                           |
| Impression:       Compression:       Compression:                                                                                                    |                   | Bookmarks Non-Printing Objects                                                                                                    |                            | Compression: CCITT Crown 4                                                                       |
| Export Adobe PDF       Cancel       OK         Adobe PDF Preset:       CummingsCS2_R3       Image Data to Frames         Standard:       PDF/X-1a:2001       Compatibility:       Acrobat 4 (PDF 1.3)       Image Data to Frames         Compatibility:       Acrobat 4 (PDF 1.3)       Image Data to Frames       Image Data to Frames         Compatibility:       Acrobat 4 (PDF 1.3)       Image Data to Frames         Compatibility:       Acrobat 4 (PDF 1.3)       Image Data to Frames         Marks and Bleeds       Image Data to Frames       Image Data to Frames         Marks       Marks       Type:       Defut         Image Data to Prove to Destination       Image Data to Frames       Image Data to Frames         Marks       Marks       Marks       Offset:       Image Data to Frames         Standard:       Defr.X-1a:2001       Compatibility:       Acrobat 4 (PDF 1.3)       Image Data to Frames         Marks       Marks       Marks       Offset:       Image Data to Prove to Destination (Prese)       Image Data to Frames         Doput       Marks       Marks       Offset:       Image Data to Frames         Image Data to Prove To Destination       Destination:       Image Data to Frames         Image Data to Prove To Destination       Dopt Include Profiles                                                                                                    |                   | Visible Guides and Grids                                                                                                    |                            | Compression. Cerri Group 4                                                                       |
| Cancel       OK         Cancel       OK                                                                                                    |                   | Multimedia: Use Object Settings                                                                                                    |                            | Compress Text and Line Art Crop Image Data to Frames                                             |
| Standard: PDF/X-1a:2001   Compatibility: Acrobat 4 (PDF 1.3)   Compatibility: Acrobat 4 (PDF 1.3)   Marks and Bleeds   Marks   Marks   Marks   Type:   Default   Output   Color Marks   Weight:   0.25 pt   Color Bars   Popic   Page Information   Bleed and Slug   Use Document Bleed Settings   Bleed:   Top:   0.125 in   Bleed:   Top:   0.125 in   Bleed:   Top:    0.125 in   Bleed: <th>Adobe PDF Preset</th> <th>Export Adobe PDF</th> <th>Adobe PDF Preset:</th> <th>Export Adobe PDF CummingsCS2_R3</th>                                                                                                    | Adobe PDF Preset  | Export Adobe PDF                                                                                                    | Adobe PDF Preset:          | Export Adobe PDF CummingsCS2_R3                                                                  |
| General       Marks and Bleeds       Output         Compressions       Marks       Type:       Default •         Marks and Bleeds       Marks       Type:       Default •         Output       Marks       Weight:       0.25 pt •         Marks       Weight:       0.25 pt •       •         Marks       Weight:       0.25 pt •       •         Marks       Weight:       0.25 pt •       •         Marks       Offset: •       0.125 in       •         Marks       Offset: •       0.125 in       •         Bleed and Slug       •       Include Profiles       •         Bleed:       Top: •       0.125 in       •       Left: •         Bleed:       Top: •       0.125 in       Right: •       0.125 in         Mindude Slug Area       •       Include Slug Area       Output Condition Identifier: CGATS TR 001         Registry Name:       http://www.color.org       •       Output Condition Identifier: CGATS TR 001                                                                                                    | Standard:         | PDF/X-1a:2001 Compatibility: Acrobat 4 (PDF 1.3)                                                                                                    | Standard:                  | PDF/X-1a:2001 Compatibility: Acrobat 4 (PDF 1.3)                                                 |
| Compression<br>Marks Marks Type: Default •<br>Advanced<br>Advanced<br>Summary<br>Marks Marks Type: Default •<br>Advanced<br>Summary<br>Marks Meight: 0.25 pt •<br>Registration Marks Offset: 0.125 in<br>Color Conversion: Convert to Destination (Prese •<br>Destination: Working CMYK - U.S. Web Co •<br>Profile Inclusion Policy: Don't Include Profiles •<br>Profile Inclusion Policy: Don't Include Profiles •<br>Simulate Overprint Ink Manager<br>PDF/X<br>Output Condition Name: Output Condition Identifier: CGATS TR 001<br>Registry Name: http://www.color.org                                                                                                    | General           | Marks and Bleeds                                                                                                    | General                    | Output                                                                                           |
| Marks and Bleed       Marks       Type:       Default       Image: Color Conversion:       Convert to Destination (Press • )         Advanced       Image: Color Conversion:       Convert to Destination (Press • )       Destination:       Working CMYK - U.S. Web Co • )         Summary       Registration Marks       Weight:       0.25 pt       Image: Color Conversion:       Convert to Destination (Press • )         Bleed Marks       Weight:       0.25 pt       Image: Color Conversion:       Convert to Destination (Press • )         Bleed and Slug       Image: Color Conversion:       Convert to Destination (Press • )         Bleed:       Image: Color Conversion:       Convert to Destination (Press • )         Bleed:       Image: Color Conversion:       Convert to Destination (Press • )         Bleed:       Image: Color Conversion:       Convert to Destination (Press • )         Bleed:       Image: Color Conversion:       Convert to Destination (Press • )         Image: Color Conversion:       Convert to Destination (Press • )       Profile Inclusion Policy:         Image: Color Conversion:       Convertion:       Convertion:       Convertion:         Image: Color Conversion:       Conversion:       Conversion:       Conversion:         Image: Color Conversion:       Color Conversion:       Conversion:                                                                                                    | Compression       | Marks                                                                                                    | Compression                | Color                                                                                            |
| Advanced<br>Summary Advanced Summary Advanced Summary Summary Advanced Summary Advanced Summa                                                                                                    | Marks and Bleeds  | All Printer's Marks Type: Default                                                                                                    | Marks and Bleeds           | Color Conversion: Convert to Destination (Prese                                                  |
| Summary          Bleed Marks         Offset:          Oldset         Oldset                                                                                                    | Advanced          | Crop Marks                                                                                                    | Advanced                   | Destination: Working CMYK – U.S. Web Co 🛟                                                        |
| <ul> <li></li></ul>                                                                                                    | Summary           | Bleed Marks                                                                                                    | Summary                    | Profile Inclusion Policy: Don't Include Profiles                                                 |
| Bleed and Slug         Use Document Bleed Settings         Bleed:         Top: 0.125 in         Botton: 0.125 in         Bited:         Output Condition Name:         Output Condition Identifier: CGATS TR 001         Registry Name: http://www.color.org                                                                                                    |                   | Color Bars                                                                                                    |                            |                                                                                                  |
| Bleed and Slug       PDF/X         Use Document Bleed Settings       Output Intent Profile Name: Working CMYK - U.S. Web         Bleed:       Output Condition Name:         Top: ÷0.125 in       Image: Bleed:         Bottom: ÷0.125 in       Right: ÷0.125 in         Right: ÷0.125 in       Registry Name: http://www.color.org                                                                                                    |                   | Page Information                                                                                                    |                            | Simulate Overprint Ink Manager                                                                   |
| Use Document Bleed Settings     Output Intent Profile Name: Working CMYK - U.S. Web       Bleed:     Output Condition Name:       Top: \$0.125 in     Image: \$10.125 in       Bottom: \$0.125 in     Right: \$0.125 in       Include Slug Area     Registry Name: http://www.color.org                                                                                                    |                   | Bleed and Slug                                                                                                    |                            | PDF/X                                                                                            |
| Bleed:<br>Top: $\div$ 0.125 in<br>Bottom: $\div$ 0.125 in<br>Right: $\div$ 0.125 in<br>Right: $\div$ 0.125 in |                   | Use Document Bleed Settings                                                                                                    |                            | Output Intent Profile Name: Working CMYK - U.S. Web                                              |
| Top:     ÷0.125 in       Bottom:     ÷0.125 in       Right:     ÷0.125 in         Right:     ÷0.125 in         Right:     ÷0.125 in         Registry Name:     http://www.color.org                                                                                                    |                   | Bleed:                                                                                                    |                            | Output Condition Name:                                                                           |
| Bottom: 🗘 0.125 in Right: 🗘 0.125 in Right: 🗘 0.125 in Right: A state of the state of the sta                                                                                                    |                   | Top: +0.125 in Left: +0.125 in                                                                                                    |                            | Output Condition Identifier: CCATE TD 001                                                        |
| Include Slug Area                                                                                                    |                   | Bottom: ≑0.125 in Right: ≑0.125 in                                                                                                    |                            |                                                                                                  |
|                                                                                                    |                   | Include Slug Area                                                                                                    |                            | Registry Name: http://www.color.org                                                              |
| - Description                                                                                                    |                   |                                                                                                    |                            | Description                                                                                      |
| Describes the final RGB or CMYK output device, such as your monitor or a certain press standard.                                                                                                    |                   |                                                                                                    |                            | Describes the final RGB or CMYK output device, such as your monitor or a certain press standard. |
|                                                                                                    |                   |                                                                                                    |                            |                                                                                                  |
|                                                                                                    |                   |                                                                                                    |                            | -                                                                                                |
| Cancel OK Cancel OK                                                                                                    |                   | Cancel OK                                                                                                    |                            | Cancel OK                                                                                        |
|                                                                                                    |                   |                                                                                                    |                            |                                                                                                  |
|                                                                                                    |                   |                                                                                                    |                            |                                                                                                  |

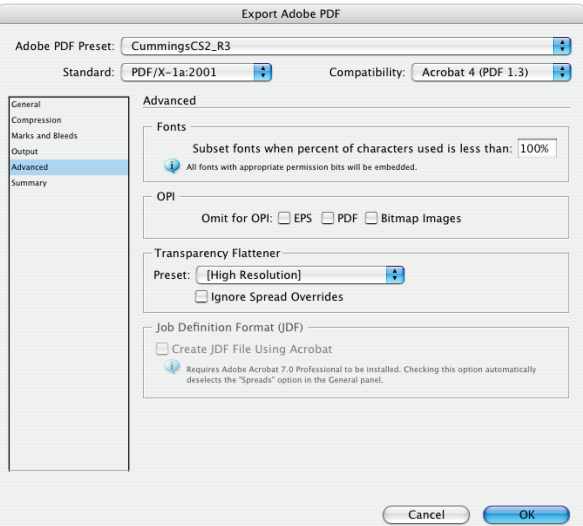

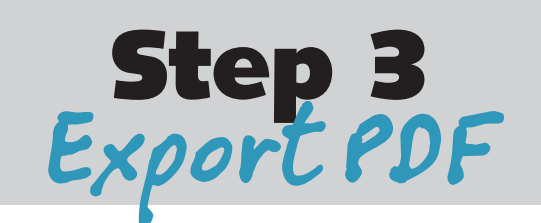

Select File > Export

This brings up a screen where you name the file and choose where to save it. Name the PDF with your specific publication code\* and the page or page range it represents.

Please reference Technote #16 available on our website (www.cummingsprinting.com) for more information on proper file naming procedures.

| In the export adobe PDF dialog box:                                                                                                    |                                                                                         | Export A                                                                                                    | dobe PDF                                                                                                    |
|----------------------------------------------------------------------------------------------------|-----------------------------------------------------------------------------------------|----------------------------------------------------------------------------------------------------|----------------------------------------------------------------------------------------------------|
| Choose CummingsCS2_R3 as your                                                                                                    | Adobe PDF Preset:<br>Standard:                                                          | [CummingsCS2_R3]<br>PDF/X-1a:2001                                                                                                    | Compatibility: Acrobat 4 (PDF 1.3)                                                                                                    |
| Choose your page range.<br>[All of the information that was<br>entered in while making the preset is<br>now being used. You will not need to<br>make any changes to any of the tabs.] | General<br>Compression<br>Marks and Bleeds<br>Output<br>Advanced<br>Security<br>Summary | Ceneral Description: Use these s to be check standard fo information Pages All Range: 1-8 Spreads Options Doptions Doptimize for Fast We Create Tagged PDF | ettings to create Adobe PDF documents that are<br>ed or must conform to PDF/X-1a:2001, an ISO<br>r graphic content exchange. For more<br>on creating PDF/X-1a compliant PDF |
|                                                                                                    |                                                                                         | _ Include                                                                                                    |                                                                                                    |

Using this method produces a PDF using Adobe PDF Library 7.0, version 1.3.

# You're Done!

Please open your PDFs and check that they represent the pages referenced in the file name. The lasers you provide to Cummings should be printed directly from the PDF files. Reduce the lasers if needed to allow crops and bleeds to print.

\* Contact your Cummings Printing Customer Service Representative for your specific publication code.

## Once the preset has been loaded, follow the steps below to create the PDF.

| $\bigcirc \bigcirc \bigcirc \bigcirc$ | Export                               |             |
|---------------------------------------|--------------------------------------|-------------|
| Save A<br>When                        | s: CPC001_008.pdf<br>re: 06_June_CPC |             |
| Forma<br>Use Adobe Dial               | at: Adobe PDF                        | •           |
|                                       |                                      | Cancel Save |

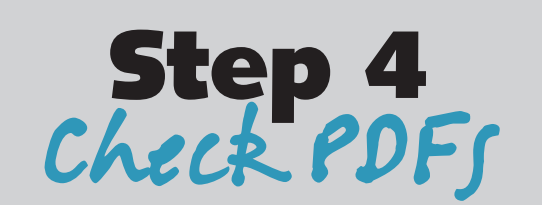

Adobe Acrobat 7.0 Professional

Version 7.0.7 (1/12/06 10:54 PM)

Acrobat Professional has some very important tools that should be used for evaluating your PDF files. Utilizing these tools will ensure the expected results are achieved on the final page proofs for your publication. Open the PDF files you created using the export method and check the following:

**Output Preview** in the Advanced Menu will allow you to check if the colors will separate properly.

| Accessibility         |  |
|-----------------------|--|
| recessioney           |  |
| Acrobat Distiller     |  |
| Batch Processing      |  |
| Catalog               |  |
| Digital Editions      |  |
| Export All Images     |  |
| Forms 🕨               |  |
| JavaScript 🕨          |  |
| Links 🕨               |  |
| Migrate Comments      |  |
| Number Pages          |  |
| PDF Optimizer         |  |
| Security Settings     |  |
| Trusted Identities    |  |
| Web Capture           |  |
| Use Local Fonts 企業Y   |  |
| Overprint Preview 쇼쁐7 |  |
| Output Preview        |  |
| Preflight             |  |

| 0         | Output Preview                                                                       |
|-----------|--------------------------------------------------------------------------------------|
| Simulatio | n Profile: U.S. Web Coated (SWOP) v2                                                 |
| 🗌 Simu    | ate Ink Black 🛛 🗌 Simulate Paper White                                               |
| Ink Ma    | nager                                                                                |
| Show:     | All                                                                                  |
| Preview:  | Separations<br>Color Warnings                                                        |
| - Sep     | arations                                                                             |
|           | Process Plates<br>Process Cyan<br>Process Magenta<br>Process Yellow<br>Process Black |
|           | Total Area Coverage 280 💌 %                                                          |

**Use Local Fonts** should not be checked. Be sure to check that all fonts appear correctly.

**Overprint Preview** needs to be active. This will show you the results of overprints. Overprint settings should not be applied in any application at any stage during your production process. Trapping and proper overprints will be applied at Cummings.

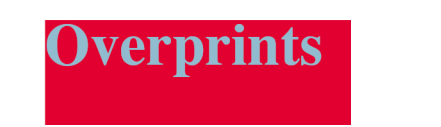

**Overprint Preview off** 

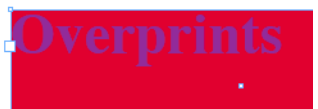

**Overprint Preview on** 

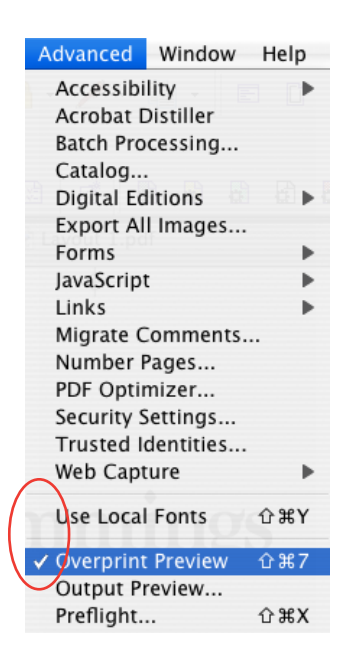

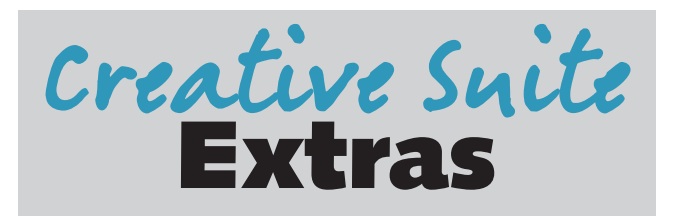

### Adobe Acrobat 7.0 Distiller

If needed, Acrobat Distiller can be used to convert postscript files to PDF.

Distiller will automatically load the CummingsCS2\_R3 preset you loaded in InDesign. This preset will create the type of PDF needed for high-resolution printing. Typically, Distiller would not be needed, as export to PDF will eliminate the need to create postscript and then distill.

| 0                                  |                                 |                                    | Acrobat Disti | ller |          |            |
|------------------------------------|---------------------------------|------------------------------------|---------------|------|----------|------------|
| Adobe PDF S                        | ettings                         |                                    |               |      |          |            |
| Default Settin                     | ngs: Cum                        | mingsCS2_R3                        | 3             |      |          | +          |
| Compatibi                          | lity: Acroba                    | at 4 (PDF 1.3)                     | )             |      |          |            |
| 0                                  |                                 |                                    |               |      |          |            |
| 0                                  |                                 |                                    |               |      |          |            |
|                                    |                                 |                                    |               |      |          |            |
| Progress                           |                                 |                                    |               |      |          |            |
| Status: Rea                        | dy                              |                                    |               |      |          | 0%         |
|                                    |                                 |                                    |               |      |          |            |
| Pause                              | Cancel Jo                       | b(s) Cl                            | ear List      |      |          |            |
| PDF File                           | Size                            | Time                               | PS File       | Size | Settings | PDF Folder |
|                                    |                                 |                                    |               |      |          |            |
|                                    |                                 |                                    |               |      |          |            |
|                                    |                                 |                                    |               |      |          |            |
|                                    |                                 |                                    |               |      |          |            |
| (                                  | -                               |                                    |               |      |          | ) 4 1      |
| Acrobat Distiller                  | 7.0.5                           |                                    |               |      |          |            |
| Started: Thursda<br>Adobe PostScri | ay, May 25, 2<br>ot software ve | 006 at 10:24 Af<br>ersion: 3016.10 | 2<br>2        |      |          |            |
| CID support libr                   | ary initializati                | on completed.                      |               |      |          |            |
|                                    |                                 |                                    |               |      |          |            |
|                                    |                                 |                                    |               |      |          |            |
|                                    |                                 |                                    |               |      |          |            |

For technical questions regarding the information in this guide, contact techsupport@cummingsprinting.com